# **GOOGLE-FREE IN 5 WEEKS**

A Week-by-Week Guide for Digital Underdogs

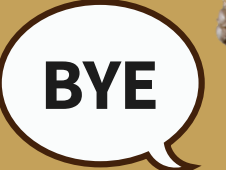

# Tired of being tracked, targeted & data-mined?

This step-by-step guide helps you slip Google's leash—without overwhelm.

#### INSTRUCTIONS

- Many tasks include a link to a tool or instructions.
- <u>This infographic</u> has links to privacy-forward Google alternatives.
  - Print a copy to check off the paws as you complete each task...like this!
    - For even more tools and tips, get the free book *DISENGAGE*.

#### **GETTING STARTED**

- If you have an external hard drive, get it ready. (Or consider buying one.)
- Create a folder on your hard drive for backups and downloads.
  - Plan time for research/product searches if needed.

#### See More at Punching Up Press • www.punchingUPpress.com

### WEEK 1

## EMAIL/CALENDAR

- Set up a new account at <u>Proton, Mailfence</u>, or <u>Tuta</u>.
- Create 2 new email addresses: (1) personal and (2) for trusted accounts.
- <u>Transfer old Gmail emails to Proton, Mailfence, or Tuta.</u>
- <u>Set Gmail to forward</u> new incoming email to your new private account.
- <u>Add auto-reply</u> to Gmail. ("This address is no longer being monitored...")
- Email key contacts with your new address.
- Change login emails on important services to your new one.
  - Create masked emails or separate addresses for low-trust accounts.
  - Set up Proton, Tuta, or Mailfence calendar.
  - These services will help you through the process. You may need to transfer recurring events and reminders manually.

#### WEEK 2

# BROWSER

- Install Firefox, Librewolf, or Orion browser.
- Barden privacy settings in your new browser.
- Add <u>uBlock Origin</u> and <u>Privacy Badger</u> extensions to the new browser.
  - Set the new browser as the default on all of your devices.
    - Uninstall Chrome.

#### See More at Punching Up Press • www.punchingUPpress.com

words into Firefox

brewo

<u>lf & Orion</u>

Here's how to migrate bookmarks & pass

### WEEK 2

## SEARCH

- <sup>o</sup> Choose <u>Kagi, DuckDuckGo, or SimpleSearch</u> for your searches.
- Set your chosen search engine as the default in all browsers/devices.
- Remove the Google app from your phone and tablet.

#### WEEK 3

### PHOTOS

- <u>Download</u> Google photo library to computer and/or external hard drive.
- <u>Transfer or upload photos to Proton Drive, Ente, or other storage service.</u>
- <u>Turn off Google Photos backup and sync on all devices.</u>
- <u>Delete</u> photos from Google Photos (once backed up safely).
- <u>Uninstall</u> the Google Photos app.

#### WEEK 3

#### **GOOGLE FILES**

- Export Docs, Sheets & Slides files to computer and/or external drive.
  - Transfer or upload documents to a new editor. (Proton Docs, Zoho, etc.)
  - <u>Delete</u> original files from Google Drive (optional; see "Clean-Up" below).

Double-check that they're safely backed up first!

#### See More at Punching Up Press • www.punchingUPpress.com

#### WEEK 3

#### MAPS

Install a private map app (Organic Maps, OsmAnd, or HERE WeGo).

<u>Set your new map app</u> as the default navigation app on your phone.

Add a backup <u>paper map</u> to your car's glovebox.

"<u>Harden</u>" your map app for privacy.

Also limit network access and deny background location access if those are options in the app's settings or your phone's settings.

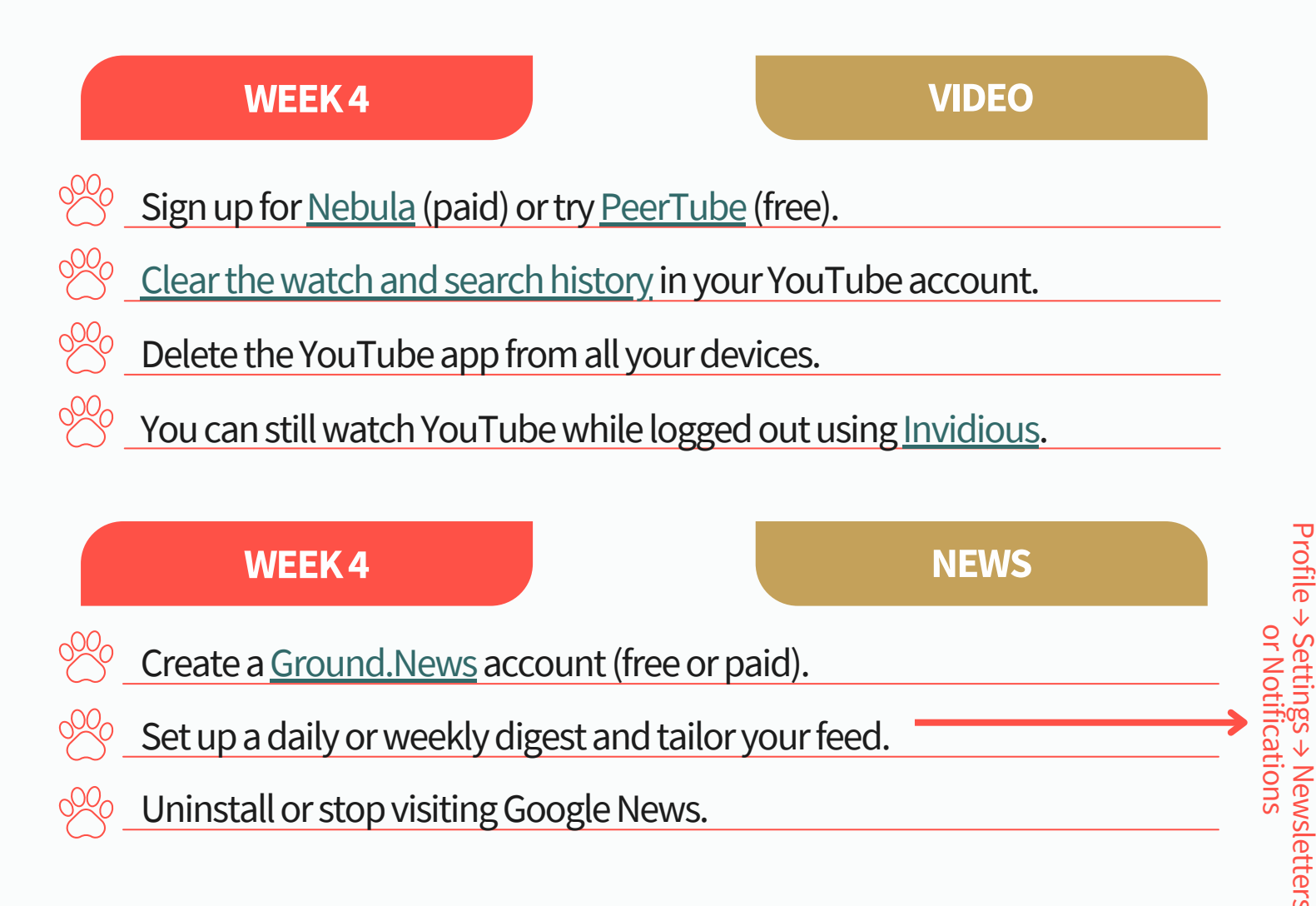

## WEEK 5

# **CLOUD STORAGE**

**CLEAN-UP** 

- <u>Download</u> Google Drive files to your computer and/or external hard drive.
- Upload your files to <u>Proton Drive, NextCloud</u>, or other cloud storage.
- Organize new folders and *test file access*—especially internal folders.
  - <u>Delete</u> original files from Google Drive (optional; see Clean-Up below).

# WEEK 5

- 🐣 \_ Empty trash in Drive and Gmail.
  - <u>Delete</u> unused Google accounts.
    - <u>Reduce Google storage to under 15 GB (to stop paying for storage).</u>
- <u>Turn off ad personalization and tracking.</u>
  - Disable Google location/history tracking on Android and other devices.

#### WEEK 5

# DEVICES

<sup>9</sup> If you use a Chromebook, plan to switch to Lenovo or Dell at next upgrade.

Store your hard drive safely and update it monthly.

WHO's a winner! (Yes you are